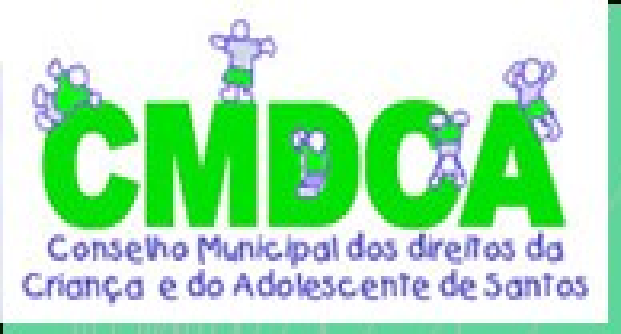

# Doação Diretamente na Declaração do Imposto de Renda

Um simples passo a passo como destinar parte de seu Imposto de Renda

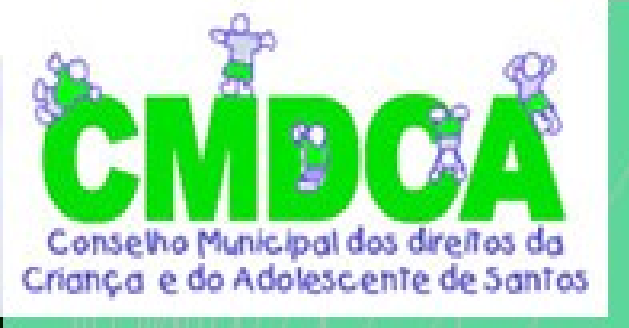

# 1º Resumo da Declaração

| 🚰 IRPF 2016 - Versão 1.0                                                                                                    | - 🗆 X                                                                                                  |
|----------------------------------------------------------------------------------------------------|----------------------------------------------------------------------------------------------------|
| Declaração Importações <u>F</u> ichas Ferramen <u>t</u> as <u>Aj</u> u                                                                                                    | da 🛛 🔒 Contribuinte: ROLFKDMK FIELSOLDJF DAS FKIFKFKF - 🛛 (CPF XXX.XXX.XXX-X) 🛛 🙆 Declaração de Ajuste |
| 🗋 🖻 🗀 🥡 😓 😪 🚳 🚊 🤇                                                                                                    |                                                                                                    |
| Retrair Menu 🕢                                                                                                    |                                                                                                    |
| Favoritos                                                                                                    | ificação do Contribuinte                                                                               |
| Nenhuma ficha favorita 🕕                                                                                                    |                                                                                                    |
| Fichas da Declaração 🛞 Que tipo d                                                                                                    | e declaração você deseja fazer?                                                                        |
| Atividade Rural 🛞                                                                                                    | Peclaração de Ajuste Anual Original                                                                    |
| Ganhos de Capital 🛞 😑                                                                                                    |                                                                                                    |
| Moeda Estrangeira 🛞                                                                                                    |                                                                                                    |
| Renda Variável 🛞 Dados do Contr                                                                                                    | Após o preenchimento da declaração, click em Resumo da                                                 |
| Resumo da Declaração 🛞                                                                                                    |                                                                                                    |
| Declaração 🛞                                                                                                    | Declaração.                                                                                            |
| Imprimir 🛞 Data de pascim                                                                                                    |                                                                                                    |
| Ferramentas                                                                                                    | 000 Um dos declarantes é pessoa com doença grave                                                       |
| 🍫 Opção pela Tributação: 🔍 Possui cônjuge                                                                                                    | ou companheiro(a)?                                                                                     |
| Por Deducões Legais     Sim                                                                                                    | Não                                                                                                    |
| Imposto a Pagar                                                                                                    |                                                                                                    |
| 1.019,99 (•) Brasil<br>Houve mud                                                                                                    | Exterior anca de endereco?                                                                             |
| O Por Desconto Simplificado                                                                                                    | ○ Não                                                                                                  |
| Imposto a Pagar                                                                                                    | Logradouro                                                                                             |
| 1.201,74 Rua                                                                                                    | v                                                                                                    |
| Número                                                                                                    | Complemento Bairro/Distrito                                                                            |
| Solution Contraction Contracti | Ajuda                                                                                                  |

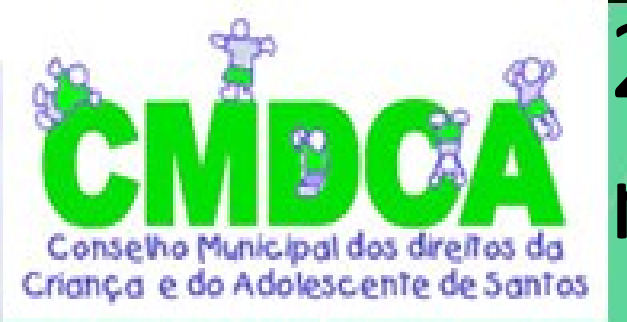

#### 2º Doação Diretamente na Declaração

| 🕿 IRPF 2016 - Versão 1.0                                                                                                    |                                                                                                    | – 🗆 X                  |
|----------------------------------------------------------------------------------------------------|----------------------------------------------------------------------------------------------------|------------------------|
| Declaração Importações Fichas                                                                                                    | Ferramentas Ajuda Contribuinte: ROLFKDMK FIELSOLDJF DAS FKIFKFKF - (CPF XXX.XXX.XXX.XXX.XX)                                                                                                    | 🙆 Declaração de Ajuste |
| 🗋 🖻 🖿 🗑 🍣                                                                                                    |                                                                                                    |                        |
| Retrair Menu 🔇<br>Atividade Rurai 😻 🔨<br>Ganhos de Capital 😵                                                                                | Identificação do Contribuinte                                                                                                    | <b>*</b>               |
| Moeda Estrangeira 🛞<br>Renda Variável 🛞                                                                                                    | Que tipo de declaração você deseja fazer?                                                                                                    |                        |
| Rendimentos Tributáveis<br>e Deduções<br>Doações Diretamente na<br>Declaração - ECA                                                         | Aberto o Resumo da Declaração click em "Doação<br>Dados do Diretamente na Declaração".                                                                                                    |                        |
| Declaração                                                                                                    | ROLFKDMK FIELSOLLSE INS FKIFKFKF         Data de nascimento       Título eleitoral         29/02/2000       Um dos declarantes é pessoa com doença grave ou portadora de deficiência física ou mental? |                        |
| <ul> <li>Opção pela Tributação:</li> <li>Por Deduções Legais<br/>Imposto a Pagar<br/>1.019,99</li> <li>Por Desconto Simplificado</li> </ul> | Possui cônjuge ou companheiro(a)?<br>Sim Não<br>Endereço<br>Brasil Exterior<br>Houve mudança de endereço?<br>Sim Não                                                                                   |                        |
| Imposto a Pagar<br>1.201,74                                                                                                    | Tipo     Logradouro       Rua     Image: Complemento     Bairro/Distrito       Número     Complemento     Bairro/Distrito                                                                              | v                      |
| \delta Entregar Declaração                                                                                                    | M Informações salvas às 16:09:02.                                                                                                    | Ajuda                  |

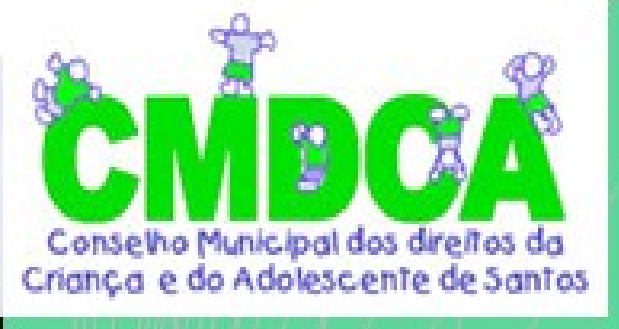

#### 3º Novo

| Service: 1.0 - Versão 1.0                                       |                         |                                             |                                                    |                                      |                      | – 🗆 X                |
|-----------------------------------------------------------------|-------------------------|---------------------------------------------|----------------------------------------------------|--------------------------------------|----------------------|----------------------|
| Declaração Importações Fich                                     | as Ferramen <u>t</u> as | s <u>Aj</u> uda                             | Contribuinte: ROLFKDMK                             | FIELSOLDJF DAS FKIFKFKF - (CPF       | - XXX.XXX.XXX-X) 🛛 🙆 | Declaração de Ajuste |
| 🗋 🖆 🗖 🗑                                                         | S 🔕 🕯                   | 🖹 🖌 📓 🚺                                     |                                                    |                                      |                      |                      |
| Retrair Menu (<br>Atividade Kurai (<br>Ganhos de Capital (<br>) | *<br>•                  | Doações Diretam<br>Fundos Nacional          | ente na Declaração<br>, Distrital, Estaduais e Mun | icipais da Criança e do Adole        | scente               | *                    |
| Nioeda Estrangeira                                              | Cas<br>reto             | so tenha efetuado doa<br>orne a esta ficha. | ações de incentivo no ano-calend                   | lário de 2015, preencha inicialmente | a ficha Doações Efet | tuadas e então 🛞     |
| Resumo da Declaração                                            |                         |                                             |                                                    |                                      |                      |                      |
| Bandimantas Tributávais                                         | Item                    | <ul> <li>Tipo de Fun</li> </ul>             | do                                                 | Fundo                                | CNPJ                 | Valor                |
| e Deduções                                                      | _                       |                                             |                                                    |                                      |                      |                      |
| Doações Diretamente na<br>Declaração - ECA                      |                         |                                             |                                                    |                                      |                      |                      |
| 🔞 Cálculo do Imposto                                            |                         |                                             |                                                    |                                      |                      |                      |
| 👔 Outras Informações                                            |                         |                                             |                                                    |                                      |                      |                      |
| Declaração 🛞                                                    | ~                       |                                             |                                                    |                                      |                      |                      |
| 🔖 Opção pela Tributação: 🛛 🔍                                    | 2                       |                                             |                                                    |                                      |                      |                      |
| <ul> <li>Por Deduções Legais<br/>Imposto a Pagar</li> </ul>     |                         |                                             |                                                    |                                      |                      |                      |
| 1.019,99                                                        |                         |                                             |                                                    |                                      |                      |                      |
| O Por Desconto Simplificado                                     |                         |                                             |                                                    |                                      |                      |                      |
| Imposto a Pagar<br>1,201,74                                     | Após abr                | rir Doacões                                 | Diretamente na                                     |                                      |                      |                      |
|                                                                 | Declarac                | ão click em                                 | Νονο                                               | Nov                                  | ro <u>E</u> ditar    | Excluir              |
| 🔊 Entregar Declaração                                           |                         | ações salvas às 16:26:15                    |                                                    |                                      |                      | Ajuda                |
|                                                                 |                         |                                             |                                                    |                                      |                      |                      |

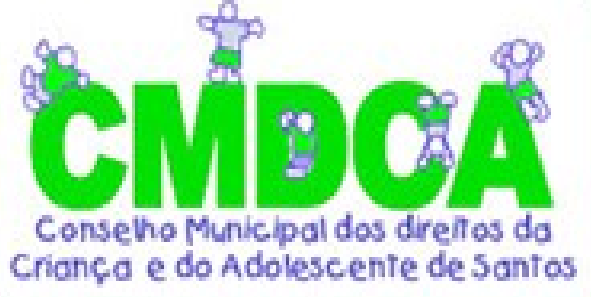

## 4º Preenchimento

| 怪 IRPF 2016 - Versão 1.0                                                                                                    | - O X                                                                                                    |
|----------------------------------------------------------------------------------------------------|----------------------------------------------------------------------------------------------------|
| Declaração Importações <u>F</u> ichas                                                                                                    | Ferramentas Ajuda 💧 Contribuinte: ROLFKDMK FIELSOLDJF DAS FKIFKFKF - (CPF XXX.XXX.XXX-X) 🙆 Declaração de Ajuste                                                                                                    |
| 🗋 🕒 🗀 🗑 🗟                                                                                                    | 1 🍣  🖶 🖌 🖬 😰                                                                                                    |
| Retrair Menu 🛞                                                                                                    | Doações Diretamente na Declaração<br>Fundos Nacional, Distrital, Estaduais e Municipais da Criança e do Adolescente                                                                                                    |
| Moeda Estrangeira 🛞                                                                                                    | Dados da Doação - Estatuto da Criança e do Adolescente                                                                                                    |
| Renda Variável 🛞                                                                                                    | Tipo de Fundo                                                                                                    |
| Rendimentos Tributáveis<br>e Deduções                                                                                                    | UF Município<br>SP - São Paulo V Santos - 17.832.748/0001-53                                                                                                    |
| Doações Diretamente na<br>Declaração - ECA                                                                                                    | Valor Espírito Santo Do Pinhal - 20.002.827/0001-41<br>Santo Anastácio - 18.048.054/0001-92                                                                                                    |
| Cálculo do Imposto                                                                                                    | Santo André - 14.451.483/0001-55           Santo Antônio Da Alegria - 10.635.234/0001-69           Santo Antônio De Posse - 18.589.118/0001-62           Santo Antônio Do Aracanguá - 20.929.197/0001-55                                        |
| Declaração 🛞 🗸                                                                                                    | Santos - 17.832.748/0001-53                                                                                                    |
| 🔖 Opção pela Tributação: 🔍                                                                                                    |                                                                                                    |
| <ul> <li>Por Deduções Legais<br/>Imposto a Pagar</li> <li>1.019,99</li> <li>Por Desconto Simplificado<br/>Imposto a Pagar</li> <li>1.201,74</li> </ul> | Após abrir "Novo", teremos a opção de escolher: Estado, Município e o<br>Fundo Municipal dos Direitos da Crianção e do Adolescente.<br>No lado direito, ao meio, consta o valor a ser Destinado<br>É só preencher o campo valor e confirma (OK) |
| 🔊 Entregar Declaração                                                                                                    | Martin Informações salvas às 16:33:26.                                                                                                    |

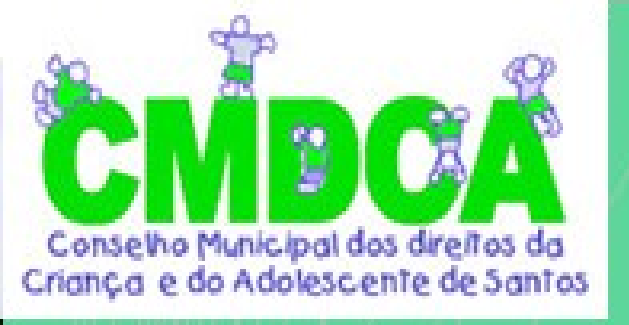

# 5º Iniciando a Impressão do DARF

| 警 IRPF 201                                                                                                    | 16 - Versão           | 1.0   |             |                           |                     |                                       |                                                                                                    |                    |                                                       |                    | - 🗆 X                  |
|----------------------------------------------------------------------------------------------------|-----------------------|-------|-------------|---------------------------|---------------------|---------------------------------------|----------------------------------------------------------------------------------------------------|--------------------|-------------------------------------------------------|--------------------|------------------------|
| <u>D</u> eclaração                                                                                                    | Importa               | ações | Ficha       | s Fe                      | rramentas           | Ajuda                                 |                                                                                                    |                    | Contribuinte: ROLFKDMK FIELSOLDJF DAS FKIFKFKF - (CPI | F XXX.XXX.XXX-X)   | 🙆 Declaração de Ajuste |
|                                                                                                    | آ 🗅                   |       | ٠ چ         | -                         | 🚳   🚊               | <b>V</b>                              |                                                                                                    | 2                  |                                                       |                    |                        |
| Imprimir<br>Decla                                                                                                    | aração<br>limentos Re |       | Caso ficha. | oaçõe<br>undos<br>tenha e | s Dire<br>Nacio     | tamente<br>onal, Distr<br>o doações c | na Declaração<br>rital, Estaduais e Municipais da Criança e do Adolescente<br>de incentivo no ano-calendário de 2015, preencha inicialmente a ficha Doaçã | ões Efetuadas e er | ntão retorne a esta  (🛞                               |                    |                        |
| Recib                                                                                                    | 00                    |       |             |                           | Item 4              | •                                     | Tipo                                                                                                    | de Fundo           | Fundo                                                 | CNPJ               | Valor                  |
| 💾 Darf o                                                                                                    | do IRPF               |       |             |                           | 1                   |                                       | Municipa                                                                                                    | l.                 | SP - São Paulo - Santos                               | 17.832.748/0001-53 | 30,59                  |
| <ul> <li>Darf de Multa por<br/>Entreca em Atraso</li> <li>Darf - Doações<br/>Diretamente na<br/>Declaração - ECA</li> <li>Relação de Declarações</li> <li>Comunicação à Fonte<br/>Pagadora de Saída do<br/>País</li> <li>Opção pela Tributação:</li> <li>Por Deduções Legais<br/>Imposto a Pagar</li> <li>989,40</li> <li>Por Desconto Simplificado<br/>Imposto a Pagar</li> <li>1.201,74</li> </ul> |                       |       |             | Ap                        | ós to<br>a ho<br>DI | er preo<br>ora de<br>RETAN            | enchido o fundo e o valor, chegou<br>imprimir o DARF DA DOAÇÃO<br>AENTE NA DECLARAÇÃO - ECA                                                               | vo <u>E</u> dita   | r E <u>x</u> cluir                                    |                    |                        |
| Sentregar Declaração 🍪 Informações salvas às 19:45:43.                                                                                                    |                       |       |             |                           |                     |                                       |                                                                                                    | Ajuda              |                                                       |                    |                        |

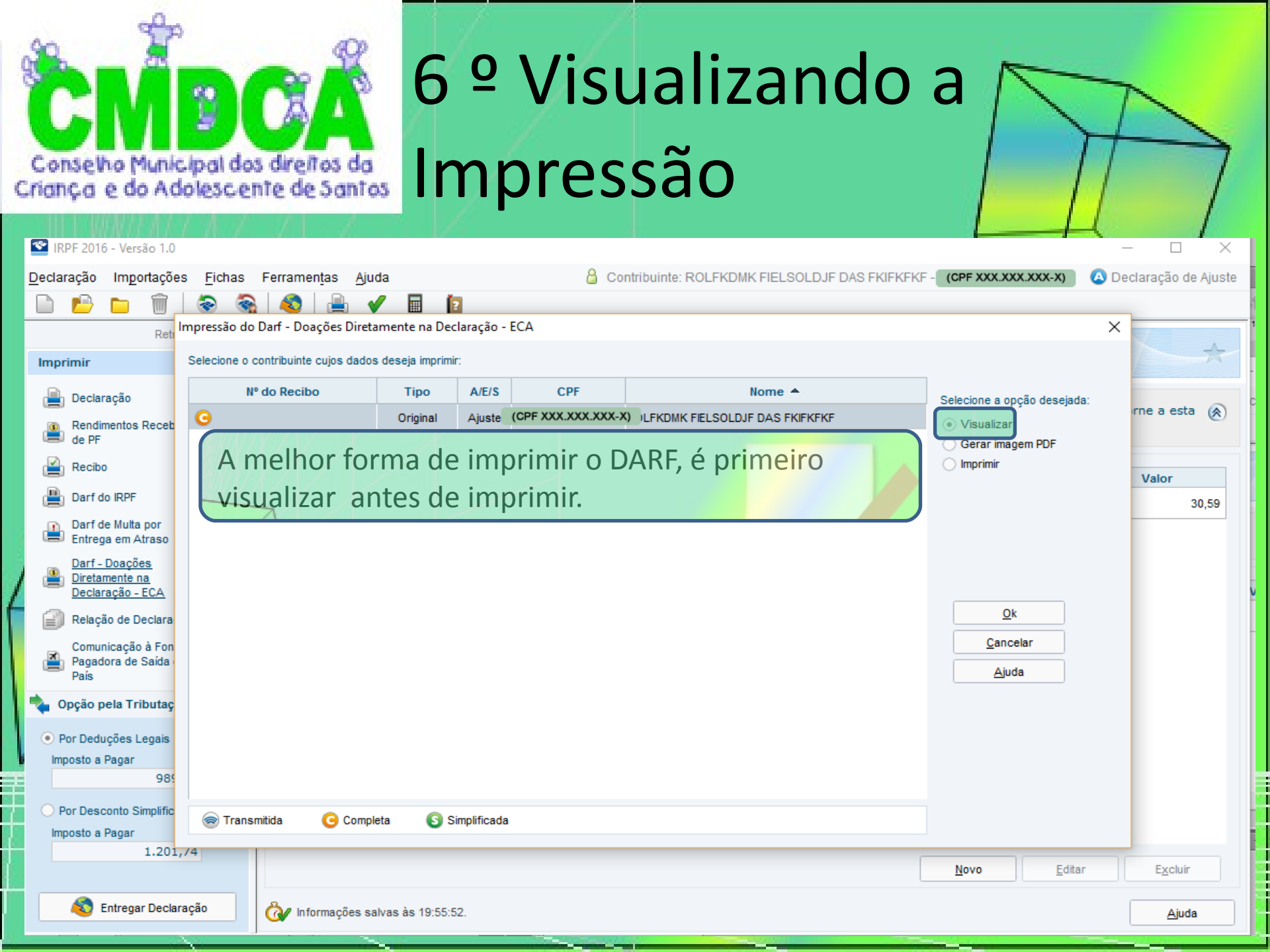

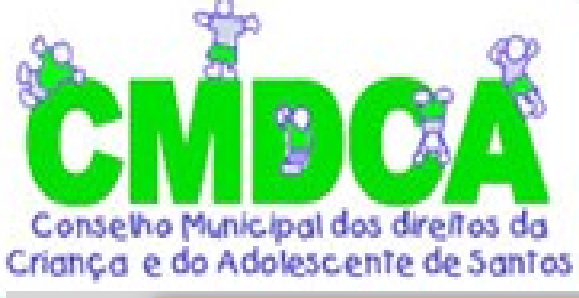

Editar Exibir

🕿 IRPF 2016 -

Declaração

Imprimin

Declaraçã

Rendimer de PF

Recibo

Darf do IR

Darf de M

Entrega er

Darf - Doa

Diretamen

Declaraçã

Relação d

Comunica Pagadora

País

Opção pela

 Por Deduçõe Imposto a Pag

Por Descont

Imposto a Pag

Entr

# 7º Impressão do DARF

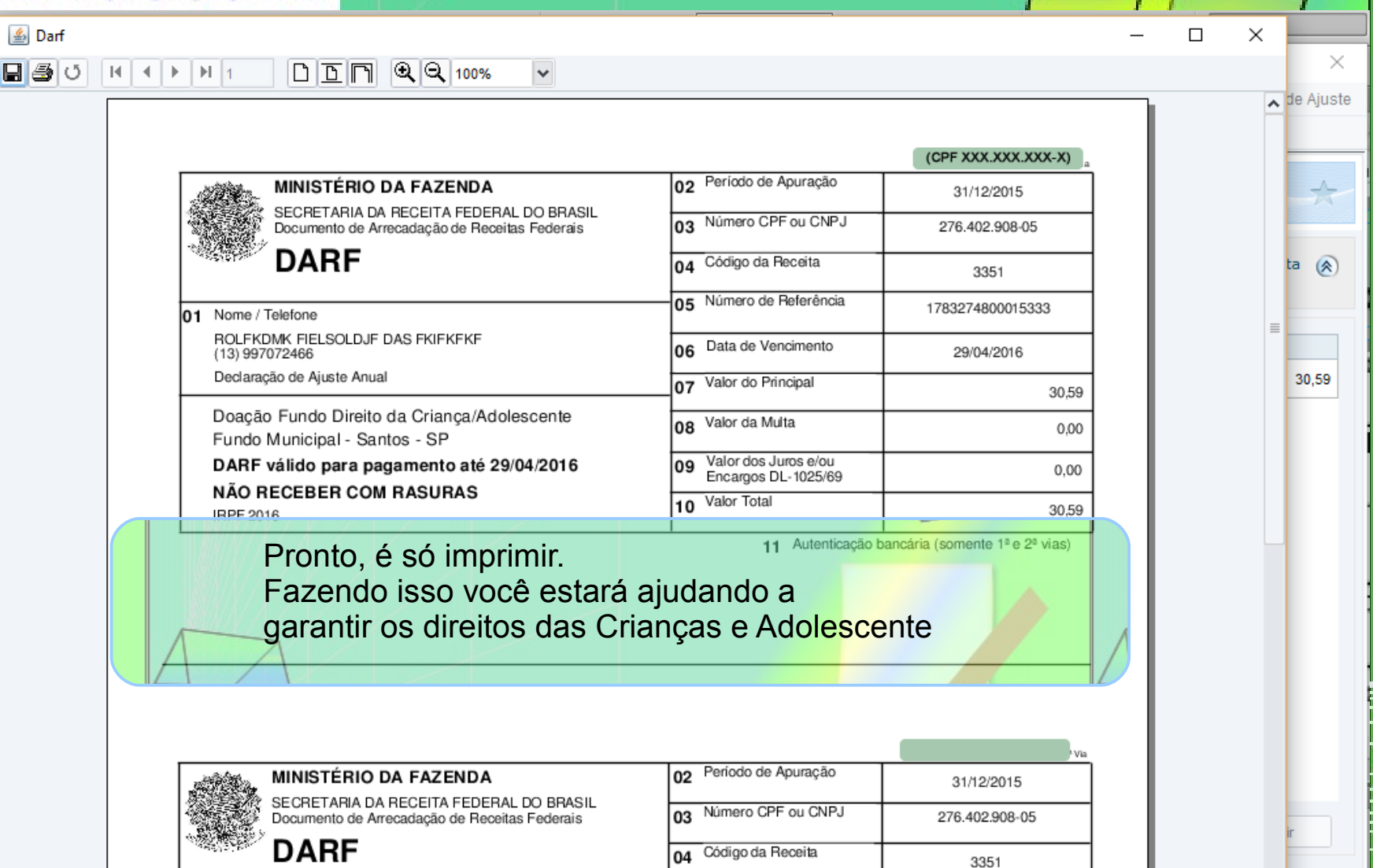